## LÍMMIÐAPRENTUN Í CYBERLAB

Siúklingur:

У

Fundur

|                                                                              |                                                                                         |                                            |                                      | _               |
|------------------------------------------------------------------------------|-----------------------------------------------------------------------------------------|--------------------------------------------|--------------------------------------|-----------------|
| Nauðsynlegt er að vera í Internet E<br>Ef límmiðar prentast ekki út þegar be | <mark>xplorer til að geta prentað út límr</mark><br>ðni er send úr Cyberlab getur verið | <b>miða í Cyberl</b> á<br>ð að setja þurfi | <mark>ab</mark> .<br>inn límmiðaprei | ntara. Þá       |
| er punkturinn við grænn ef virkur).                                          | t <b>us</b> rauður eða tómur hvítur kassi þ                                             | egar búið er a                             | ð senda beiðni                       | (er             |
| SKRÁNING BEIDNA () Status: O                                                 | e<br>67                                                                                 | Niðurstöður fyrir sjúkling                 | Niðurstöður fyrir beiðni             | Skráning beiðna |
| RÚTÍNA<br>04/05/2022 13:32<br>FUNDUR                                         |                                                                                         |                                            |                                      | \$22029681      |
| PATIENT                                                                      |                                                                                         |                                            |                                      |                 |

Kennitala / ID-number:

11111111110

Tvísmellt er á punktinn sem er rauður ef það vantar límmiðaprentara (annars grænn). Velja þarf nafn sem byrjar á UTS númeri límmiðaprentarans( á að vera límt á hann) og smella á **OK** 

| Printer name:                     | UT532791 on smsps1<br>Location: Rannsokn | ~             |
|-----------------------------------|------------------------------------------|---------------|
| Label printer location on the net | Nork:                                    |               |
| LabelTrace program folder:        |                                          | Choose a file |

Við þetta á rauði punkturinn við "Status" að verða grænn og límmiðar prentast út.(gæti þurft að ýta á "Refresh")

Einnig er hægt að athuga hvort límmiðaprentun er virk, án þess að verið sé að slá inn beiðni, með því að fara í **Eftirfylgni með beiðni**. Í Heilsugátt er farið í Allar aðgerðir -> Almenn -> Eftirfylgni í Cyberlab og slá inn

kennitölu og fara inn í beiðni og smella á **Pall**prenta merkimiða. Tvísmella síðan á punktinn(gæti verið ferningur) við **Status** og slá inn nafn prentara hér að ofan ef glugginn er tómur.

Nafn límmiðaprentara fer eftir notanda sem skráður er inn í Windows en tölvur í Citrix umhverfi eru alltaf með sama deildarnotanda skráðan inn og þarf því ekki að hugsa um það. Á deildum þar sem eru margir límmiðaprentarar og starfsmenn eru ekki alltaf á sömu deild þarf að hafa þetta í huga þ.e. ef starfsmenn nota ekki deildaraðgang. Ath að rétt UTS númer sé valið ef fleiri en einn prentari er í notkun á deild.

Ef límmiðaprentari sem ætlunin er að velja birtist ekki á vallistanum þá getur verið að notandi hafi ekki aðgang að honum og þá þarf að hafa samband við HUT til að gefa aðgang.

Ef upp kemur sprettigluggi með "Warning" og gulum þríhyrning og þá á haka í "Trust" og smella á "Run".